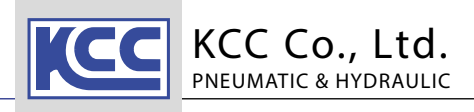

**KTD-600** series

CE

## **Digital Pressure Sensor Switch**

# **KTD-600** series

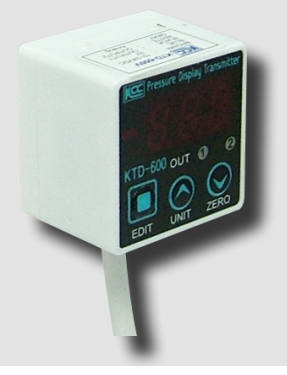

#### Features

- Indicate positive and negative pressure
- · Compact design and light weight
- One touch zero adjustment function
- Return function in automatic operating mode
- Independent 2-channel output according to user setting
- Use high precision semiconductor pressure sensor. Widely used, when precise pressure control is required, such as semiconductor manufacturing line, medical equipment, automation line and etc.

## How to Order

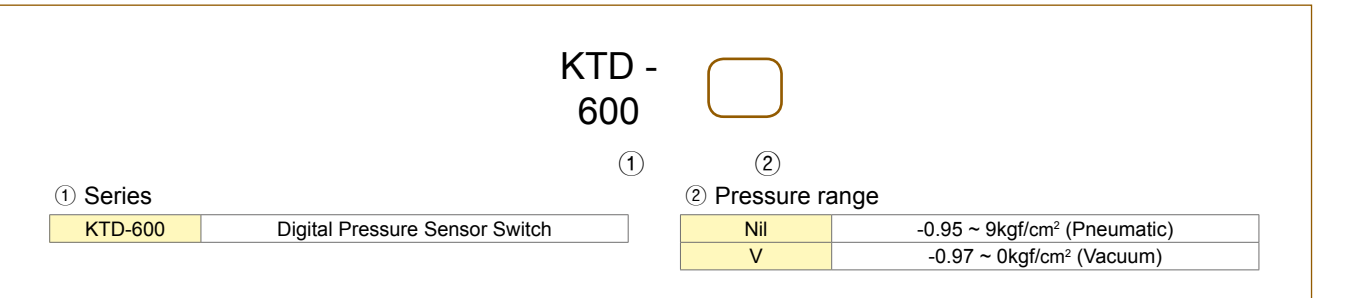

## **Specifications**

| Model                             | KTD-600                                                                             | KTD-600V                         |  |
|-----------------------------------|-------------------------------------------------------------------------------------|----------------------------------|--|
| Pressure type                     | Compound pressure (Pneumatic) (Vacuum)                                              |                                  |  |
| Display pressure range            | -0.95 ~ 9kgf/cm <sup>2</sup> -0.99 ~0kgf/c                                          |                                  |  |
| Rated pressure range              | -0.95 ~ 9kgf/cm <sup>2</sup>                                                        | -0.97 ~ 0kgf/cm <sup>2</sup>     |  |
| Proof pressure                    | 2 times of rated pressure 1.5 times of rate pressure                                |                                  |  |
| Fluid                             | Air, Non-corrosive gas                                                              |                                  |  |
| Power supply                      | 12~24VDC ± 10                                                                       | 0% (Ripple P-P)                  |  |
| Current consumption               | Below 30mA                                                                          |                                  |  |
| Ambient temperature               | 0℃~50℃ (at non-freezing status)                                                     |                                  |  |
| Strorage temperature              | -40℃~125℃ (at non-freezing status)                                                  |                                  |  |
| Humidity                          | 30~80%RH (at non-freezing status)                                                   |                                  |  |
| Output temperature characteristic | -0.1~-0.2% Span/℃<br>(-20℃~100℃)                                                    | -0.2~-0.3% Span/℃<br>(-20℃~100℃) |  |
| Linearity                         | ±0.3% Span                                                                          |                                  |  |
| Response time                     | 1~99 Step (1Step = 5msec)                                                           |                                  |  |
| Control output                    | NPN Open collector 2 individual output<br>(Max. load current ≤100mA)                |                                  |  |
| Analog output                     | Analog Mode<br>(0~6 Mode)                                                           | Analog Mode<br>(0~4 Mode)        |  |
|                                   | Resolution : 1~5V (≥1/800) 0~5V (≥1/1000)                                           |                                  |  |
| Display method                    | - 1LED (± display), 3 digit 7 segment<br>- (OUT1, OUT2) 2 output displayed by 2 LED |                                  |  |
| Material                          | Case & Panel holder set : PC                                                        |                                  |  |
| Pressure port                     | M5 (Built-in)                                                                       |                                  |  |
| Wire                              | Ø4.2 / 24AWG X 5Core / Approx. 1.5m (±5%)                                           |                                  |  |
| Accessory                         | Manual, Mounting bracket, Panel holder set                                          |                                  |  |
| Display pressure unit             | kPa, bar, psi                                                                       | kPa, mbar, psi                   |  |
| Weight                            | 156g                                                                                |                                  |  |

## **Function**

#### Change display unit

There are different type of pressure unit. Please select the proper unit depending on application. When changing the display unit, preset value will be applied to the display the display be calculated according to the display unit.

#### Zero point adjustment

This function is to set the display value of pressure at zero when port is opened to atmospheric pressure. Press ZERO key for more than 2sec in RUN mode set value forcibly. When the zero point adjustment is completed, it will return to RUN mode automatically.

It is able to set 100 kinds of response time  $(5 \sim 495 \text{ms})$  and if the response

#### Change response time

| time is getting longer, the sensing value will be more stable.                                                                                                    | DR6 |
|----------------------------------------------------------------------------------------------------|-----|
| Change output mode There are 4 kinds of control output modes. (Please refer output operation mode)                                                                                                    |     |
| Output response to cable OUT 1 and OUT 2 according to output mode.<br>-Control output 1 : Black cable (OUT1)                                                                                                  | ŀ   |
| -Control output 2 : White cable (OUT2)                                                                                                    | к   |
| <ul> <li>Analog output status display</li> <li>The output of the pressure sensor is indicated by flashing of 2 LEDs.</li> <li>OUT 1 is ON, LED 1 will be ON</li> <li>OUT 2 is ON, LED 2 will be ON</li> </ul> | KA  |
| <ul> <li>Real time display</li> <li>When advance to Parameter setting mode, if the setting value is changed, the output will change according to the changed value.</li> </ul>                                | k   |
| <ul> <li>Automatic RUN mode reset</li> <li>When changing unit, set unit by using UNIT key and it will return to RUN mode<br/>automatically after 1sec.</li> </ul>                                             | ŀ   |
| When advance to Parameter setting mode, if any key is untouched for over 10 sec, it will return to RUN mode automatically.                                                                                    | k   |

Analog output

- Analog output cable : Grey cable

- Analog output status : Please refer to analog output mode of each model.

10 - 27

Others

Auto Switch Reference data

Auto Switch

FS

```
HS
```

KTD-600

KTD-1000

```
KDPC
```

Rotary Joint Reference

Data DR1000

DR2000

DR3000

DR5000

- 000
- SRJ
- KPF
- SM
- ABL
- SB
- ΚΡV ΚVΤ

KPP

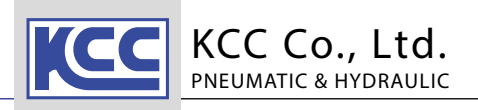

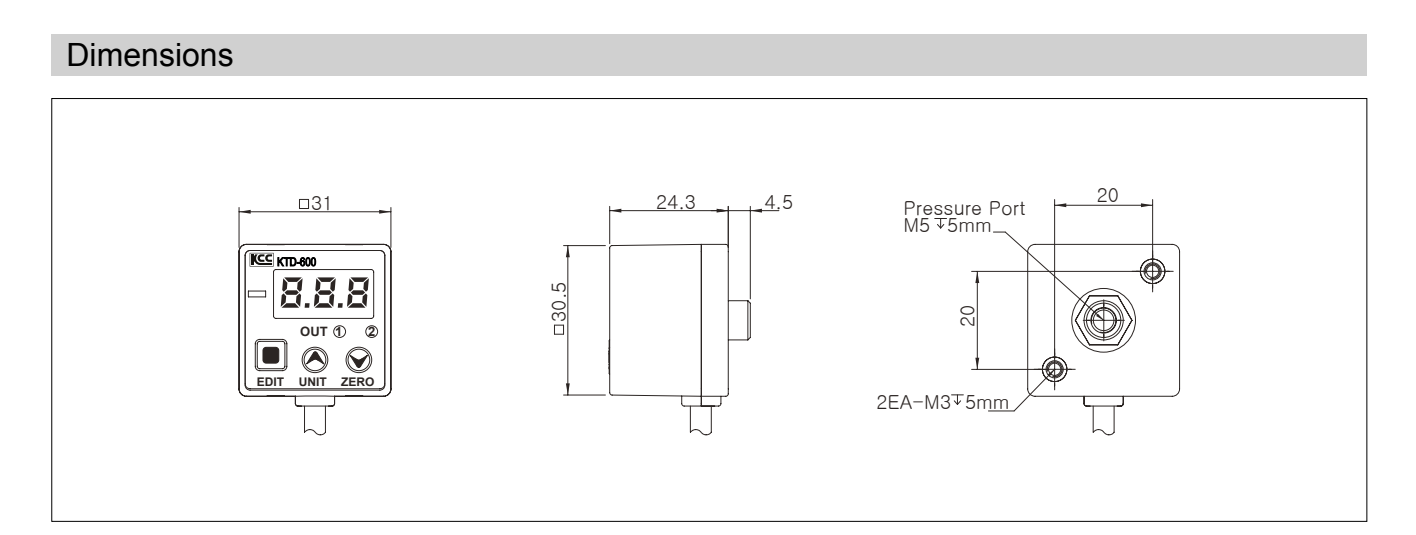

# **Dimension-Panel Attachment**

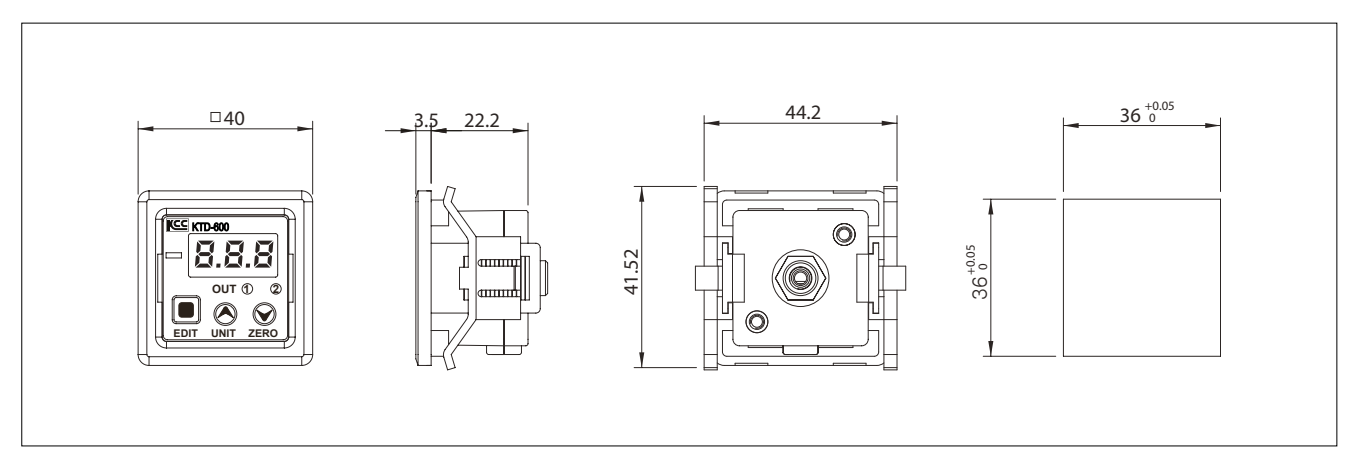

# Installation

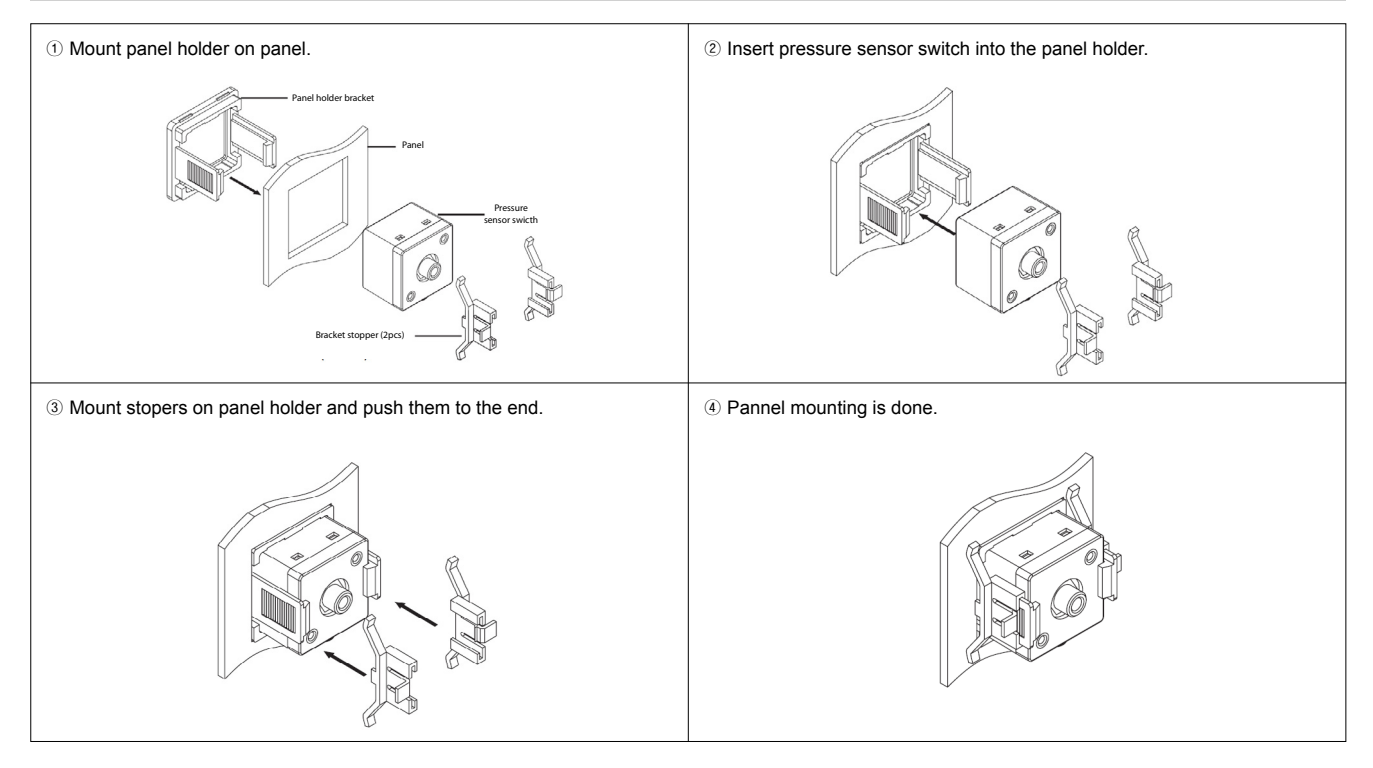

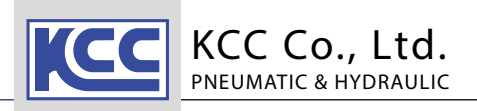

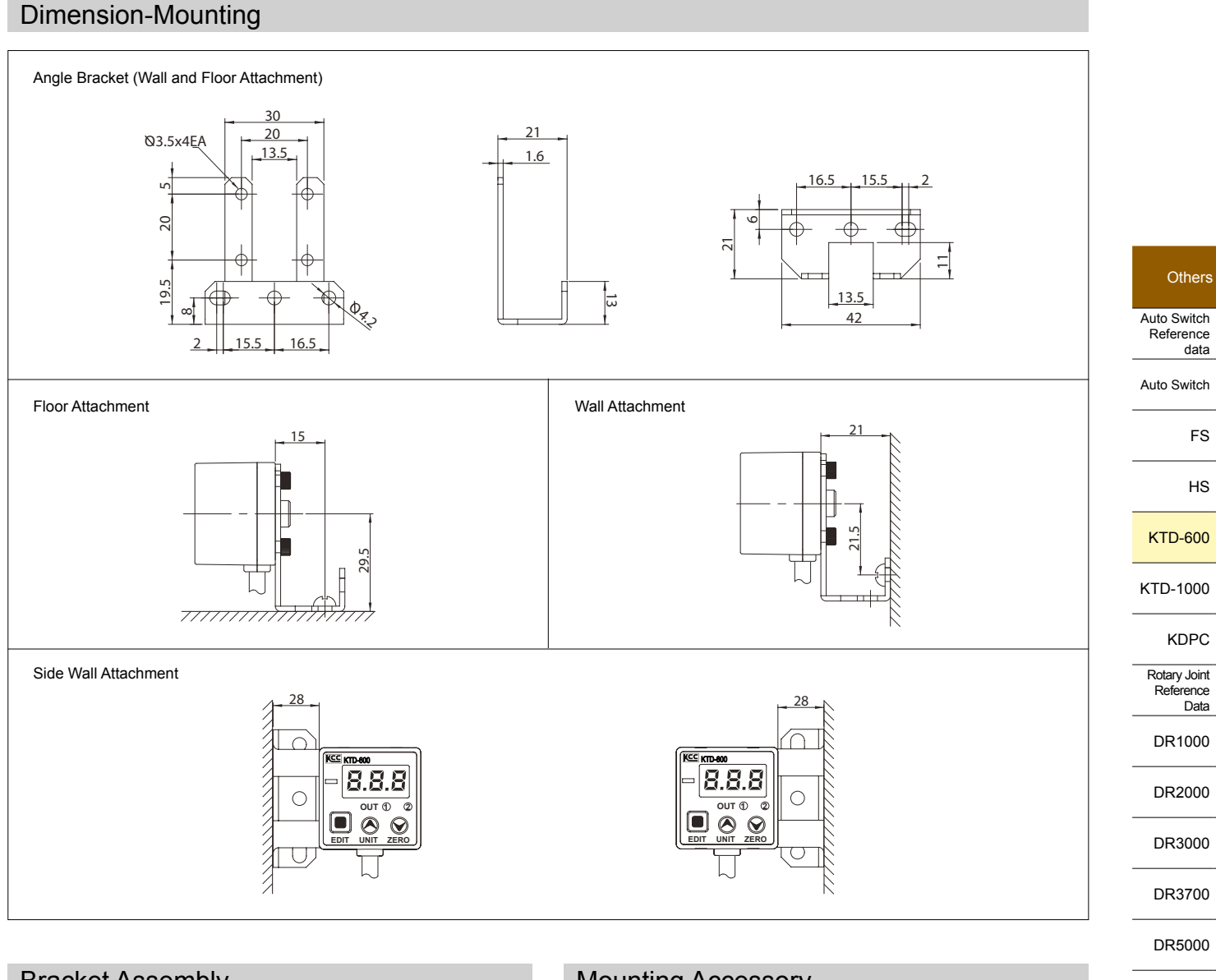

# **Bracket Assembly**

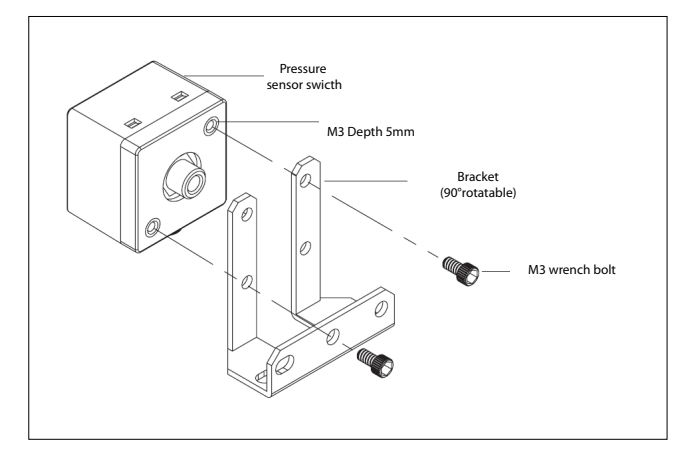

## Mounting Accessory

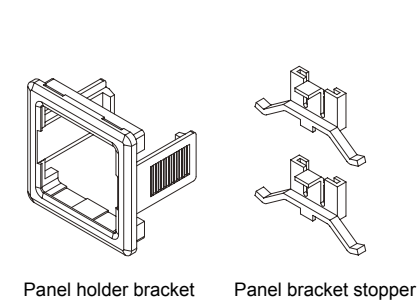

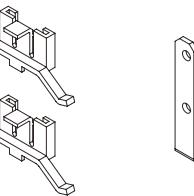

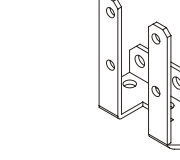

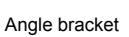

KPV KVT

DR6000

SRJ

KPF

KSM

KABL

SB

data

FS

HS

KPP

### Front & Back Panel Indentification

KCC Co., Ltd.

PNEUMATIC & HYDRAULIC

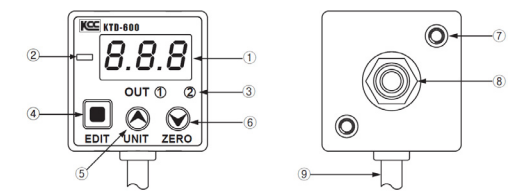

1 Display (3 digit 7 segment, Red)

: Display detected pressure, every setting value and display Error.

- 2 +/- Display (1 LED, Red) : LED ON when negative pressure applied
- ③ Output display (OUTPUT) Output dispaly OUT 1 & OUT 2 according to user setting value (P - H, P -L). (LED ON depends on output value)
- ④ EDIT key : Parameter setting mode or preset to RUN mode.
- ⑤ UP/UNIT key Operating mode: Select unit

: Setting mode: Set the setting value to upper step

⑥ DOWN/ZERO key

: Display pressure zero setting when port is opened to atmospheric pressure at RUN mode by pressing the key for more than 2 sec : Set the setting value to lower step

- INSERT : M3 effective depth 5mm 2EA
- ⑧ Pressure port

Fitting specifications M5, effective depth 5mm(pressure connection port)

9 Power & output wire: 5 core power and output wire

## Internal Electrical Schematics

#### • NPN open collector (Independent 2 output)

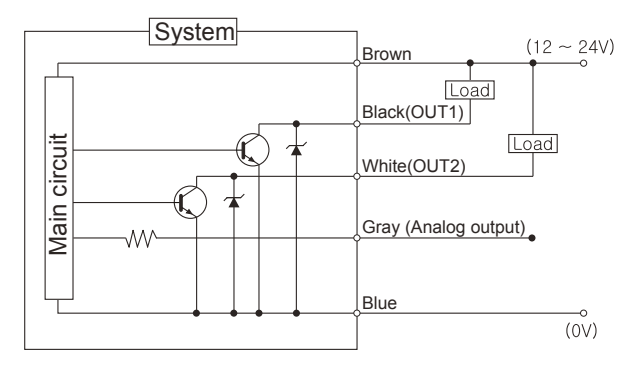

#### Classify power and output wire

- \* Maximum load current : Below 100mA (Signal)
- \* Equiped back voltage protection circuit
- \* Classify power and output wire

| Color | Power and output        | Remarks          |
|-------|-------------------------|------------------|
| Brown | DC12 ~ 24V              | Power connection |
| Black | OUT1                    | Control output 1 |
| White | OUT2                    | Control output 2 |
| Grey  | Analog (Voltage) output | Analog output    |
| Blue  | 0V                      | Power connection |

#### Pressure Unit & Display

#### 

| Pressure<br>Unit | Measurement range                                                                                                    | Display                                                                                                    |  |
|------------------|----------------------------------------------------------------------------------------------------|----------------------------------------------------------------------------------------------------|--|
| kPa              | -95~900                                                                                                    | -95~900                                                                                                    |  |
| bar              | -0.95~9                                                                                                    | -0.95~9.00                                                                                                    |  |
|                  | -13.8~130.5                                                                                                    | -13.8~130.5                                                                                                    |  |
| psi              | Display of value over 100psi                                                                                                    | Display Pressure value                                                                                                    |  |
|                  | $ \begin{array}{cccc} A0.0 \sim A9.5 & A=10 \\ B0.0 \sim B9.5 & B=11 & - \\ C0.0 \sim C9.5 & C-12 & - \\ D0.0 \sim D0.5 & D=13 \end{array} \\ \  \  \  \  \  \  \  \  \  \  \  \  \$ | RD.0 ~ R9.5         100.0 ~ 109.5           bD.0 ~ b9.5         110.0 ~ 119.5           c0.0 ~ c9.5         120.0 ~ 129.5           dD.0 ~ d0.5         130.0 ~ 130.5 |  |
| KTD-600V         |                                                                                                    |                                                                                                    |  |
| Pressure<br>Unit | Measurement range                                                                                                    | Display                                                                                                    |  |
|                  |                                                                                                    |                                                                                                    |  |

| Pressure<br>Unit | Measurement range                                        |                                                    | Display                                                      |                                                                      |
|------------------|----------------------------------------------------------|----------------------------------------------------|--------------------------------------------------------------|----------------------------------------------------------------------|
| kPa              | 0~-99.9                                                  |                                                    | 0.0                                                          | ~-99.9                                                               |
| bar              | 0~999                                                    |                                                    | 0~                                                           | -999                                                                 |
|                  | 0~`                                                      | 14.5                                               | 0.00                                                         | ~ -E.50                                                              |
|                  | Display of valu                                          | ue over 9.99psi                                    | Display                                                      | Pressure value                                                       |
| psi              | A0.0 ~ A9.5<br>B0.0 ~ B9.5<br>C0.0 ~ C9.5<br>D0.0 ~ D0.5 | A=10<br>B=11 -<br>C-12 -<br>Substitution<br>D=13 - | -R.00 ~ R.99<br>-B.00 ~ B.99<br>-C.00 ~ C.99<br>-D.00 ~ C.99 | -10.00 ~ 10.99<br>-11.00 ~ 11.99<br>-12.00 ~ 12.99<br>-13.00 ~ 13.99 |
|                  | E.00 ~ E.50                                              | E=14 -                                             | -E.OO ~ E.SO                                                 | -14.00 ~ 14.50                                                       |

## Unit/Zero Point/Detail Setting

Unit Setting

8.8.8

OUT ① 2

KCC KTD-600

 $\bigcirc$  1. Pressure unit will be shown as in the following figure when UNIT key is pressed during RUN Mode

2. Please select the proper unit for application. When changing the display unit, preset value will be calculated according to the display unit.

 $\underline{\text{\textit{KPR}}} - \underline{\text{OO}} \longrightarrow \underline{\text{\textit{KRr}}} - \underline{\text{OO}} \longrightarrow \underline{\text{\textit{PSI}}} - \underline{\text{OO}}$ 

Display after Unit key is pressed

Zero point

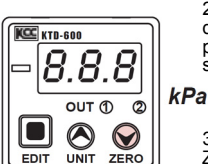

1. Press ZERO key for more than 2 sec at atmospheric pressure after removing applied load at RUN Mode,

2. When the zero point adjustment is completed, display will show as in the following figure where pressure unit will be changed according to the setting unit.

bar—\_\_\_0.00 00 nn — iaa 3. Display will shows  $\boxed{\textit{Er3}}$  when user press ZERO key for more than 2 sec at a load applied

state

4. Doing zero point adjustment regulary can get a more accurate detection value.

5. It will return to RUN mode automatically after zero point setting is done.

Detail Setting

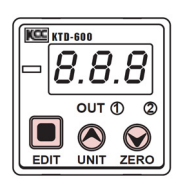

1. User can do P-H setting, P-L setting, output mode setting, analog mode setting and response time setting through detail setting state.

2. All setting value can be adjusted freely by using UNIT key and ZERO key.

 The setting value of the figure in the next page shows the output and the status of LED light according to the setting value at Output Mode 1.
 For output mode and anolog output, please refer to the description and output diagram of each setting value each setting value.

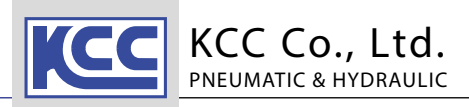

## Setting

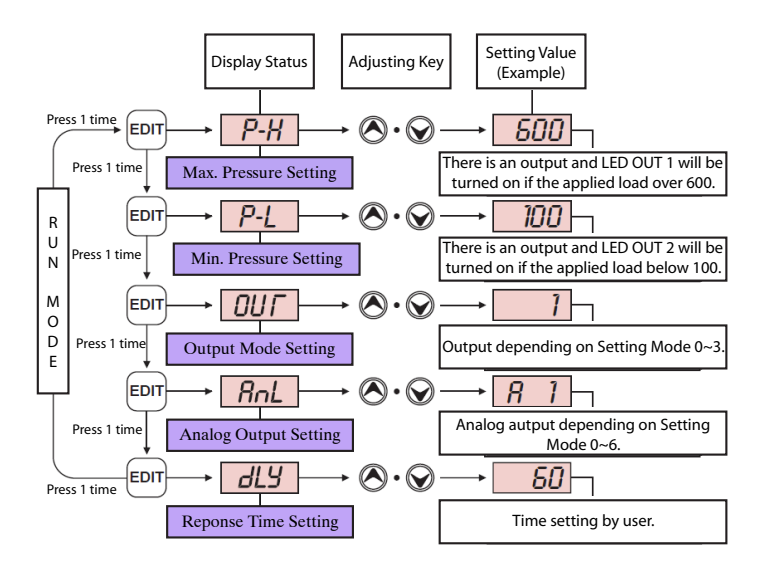

 $\ensuremath{\overset{\scriptstyle <}{_{\scriptstyle \rm T}}}$  Unable to set value P-H lower than value P-L or value P-L higher than value P-H.

• Min. value of setting pressure  $\leq$  P-L < P-H

• P-L < P-H ≤ Max. value of setting pressure

Reference

1. Set setting value within the rated pressure / output mode / response time range.

 $\ensuremath{\text{2.}}$  HI, Lo will be displayed once applied pressure is beyond the maximum measurement range.

3. When error is displayed refer to error section about how to cope with error.

4. Key of setting value is used to change unit and Zero point setting at RUN mode.

5. At RUN mode, when pressure unit is changed, detail setting pressure value will convert outomatically to fit in the unit.

6. There are 4 output operation modes (Mode 0~3). If the output mode is set to 0, there will have no output except the display of the applied pressure (Used as a pressure gauge)

7. For analog output, there are mode  $0 \sim 6$  for 600 model and mode  $0 \sim 4$  for 600V model. (Mode 0 has no output)

8. Response time setting (Delay) are as follows: User can adjust it freely by using number 1~99 dispalyed in the display part.1 unit indicates 5msec. Thus, setting value 5 equal to 495msec.

ex) When display value is 60, it represent 60 x 5 =300msec.

9. When a value does not need to be set, by pressing EDIT key it will jump to next setting step.

10. Even at Setting Mode, if the setting value is changed, the output will change according to the changed value.

11. During detail setting, it will return to RUN mode automatically if no button is pressed within 10sec.

12. All setting value will be saved even when power is OFF.

#### Error

| Display | Problem                                                 | Remedy                                       | 550000 |
|---------|---------------------------------------------------------|----------------------------------------------|--------|
|         | When the applied pressure exceeds the                   |                                              | DR3000 |
|         | upper display pressure range up                         | Apply pressure within display pressure range | DR3700 |
|         | When the applied propaure exceeds the                   |                                              |        |
| Lo      | lower display pressure range down                       | Apply pressure within display pressure range | DR5000 |
|         | If external pressure applied when adjusting Zero point  |                                              |        |
|         | if external pressure applied, when adjusting zero point | rry again and external pressure removing     |        |
|         |                                                         |                                              | SRJ    |

#### Precautions

• Do not use fluid other than air and non-corrosive gases. Flammable and corrosive gases might cause explosion and corrosion.

- Apply pressure should not exceed the proof pressure.
- Do not supply power out of the rating power supply range.
- Wind it up with a insulation tape when an output wire is not used to prevent it connecting with other terminal.
- Beware of misconnection of wire.
- Do not connect wire together with high voltage wire or power wire. Malfunction due to noise might happen.
- Keep it dry from water, oil and organic solvents and etc.
- Do not apply excessive force on the cord and connector and pull them.
- Read the product assembly and installation instruction before assembly and installation.
- · Check each accessory and the list before using.
- User is advised to follow above handling precautions as it might cause personal injury and product failure.

0 - 31

Others

Auto Switch

Reference

Auto Switch

data

FS

HS

KTD-600

KTD-1000

KDPC

Rotary Joint

Reference

DR1000

DR2000

KPF

KSM

KABL

SB

KPV

KVT

KPP

Data

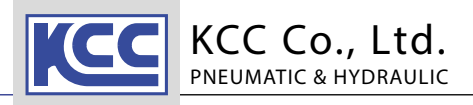

## **Output Operation Mode**

\* This product has 4 output operation modes (Mode 0~3) and an analog output mode. Use suitable mode in accordance to work. For more details about output operation mode, refer to the graph below.

- \* If the output mode is set to 0, there will have no output except the display of the applied pressure (Used as a pressure gauge)
- Output wire classification
   Black wire : Control output 1 according to P-H/P-L setting value and output mode. OUT1/ OUT2 LED will be ON
  - White wire : Control output 2 according to P-H/P-L setting value and output mode.
  - OUT1/OUT2 LED will be ON

- Gray wire : Analog output

## Pressure Output Mode 0

No OutputUsing as pressure gauge

## Pressure Output Mode 1

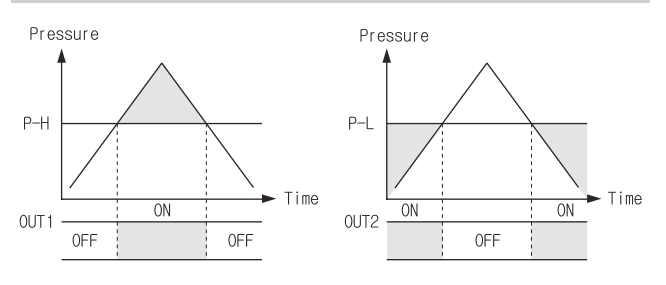

## Pressure Output Mode 2

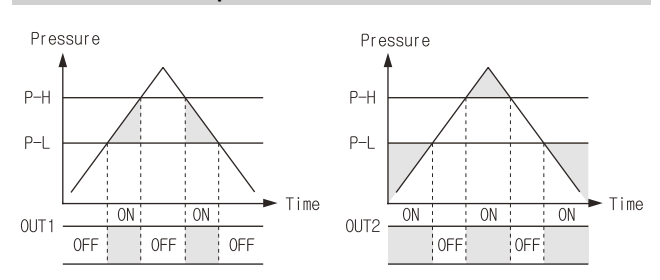

## Pressure Output Mode 3

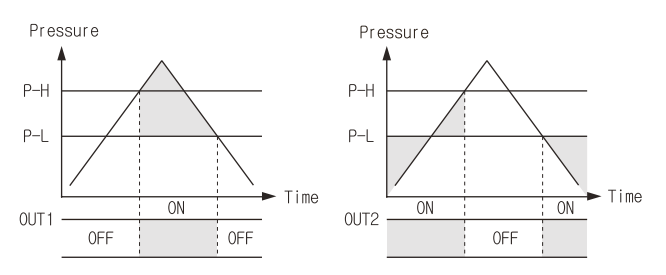

## Analog Output

#### KTD-600 Mode (Compound Pressure)

| Pressure<br>Mode | Pressure (Min.) $\leftarrow$ Pressure (0) $\rightarrow$ Pressure (Max.) |  |
|------------------|-------------------------------------------------------------------------|--|
| Analog Mode 0    | None                                                                    |  |
| Analog Mode 1    | $1\pm0.1V \leftarrow 1.4\pm0.1V \rightarrow 5\pm0.1V$                   |  |
| Analog Mode 2    | $5\pm0.1V$ $\leftarrow$ $4.6\pm0.1V$ $\rightarrow$ $1\pm0.1V$           |  |
| Analog Mode 3    | $1\pm0.1V \rightarrow 5\pm0.1V$                                         |  |
| Analog Mode 4    | $5\pm0.1V \rightarrow 1\pm0.1V$                                         |  |
| Analog Mode 5    | $0+0.1V \leftarrow 0.6\pm0.1V \rightarrow 5\pm0.1$                      |  |
| Analog Mode 6    | $5\pm0.1V \leftarrow 4.4\pm0.1V \rightarrow 0+0.1V$                     |  |

#### KTD-600V Mode (Negative Pressure)

| Pressure<br>Mode | Pressure (0kPa) $\rightarrow$ Pressure (-100kPa) |
|------------------|--------------------------------------------------|
| Analog Mode 0    | None                                             |
| Analog Mode 1    | $1\pm0.1V \rightarrow 5\pm0.1V$                  |
| Analog Mode 2    | $5\pm0.1V \rightarrow 1\pm0.1V$                  |
| Analog Mode 3    | $0+0.1V \rightarrow 5\pm 0.1V$                   |
| Analog Mode 4    | $5\pm0.1V \rightarrow 0+0.1V$                    |